# Настройка межсетевого экрана Netpolice NGFW в Yandex Cloud

### Предварительные требования

Для начала работы с Yandex Cloud необходимо:

- Иметь подключенный аккаунт в статусе ACTIVE или TRIAL\_ACTIVE
- Иметь на счету необходимые средства для функционирования BM и оплаты за использование NGFW

Примечание: Оплата взимается за:

- Время работы виртуальной машины
- Использование статического IP-адреса
- Лицензию Netpolice NGFW

### 1. Установка утилиты управления CLI

Для работы с Yandex Cloud через командную строку необходимо установить утилиту CLI. Подробная инструкция доступна по ссылке: <u>https://yandex.cloud/ru/docs/cli/quickstart#install</u>

### 2. Создание облачной сети и подсети

Способ №1: через веб-консоль Yandex Cloud

- На странице каталога в консоли управления нажмите кнопку "Создать ресурс" и выберите пункт "Сеть"
- 2. Задайте имя сети: nngfw-internal-subnet
- 3. Включите опцию "Создать подсети"
- 4. Выберите зону доступности ru-central1-а
- 5. Задайте имя сети, например, internal, external, management
- 6. Нажмите кнопку "Создать сеть"
- 7. Введите CIDR подсети: IP-адрес и маску подсети, например, 10.10.0.0/24.

Необходимо создать три сети:

- Вход для NGWFW
- Выход для NGFW

– Сеть для управления NGFW

Подробная информация о создании сети и подсети доступна по ссылке:

https://yandex.cloud/ru/docs/vpc/quickstart

Способ №2: через CLI

Создание сети:

yc vpc network create nngf-internal-subnet

#### Создание подсети:

yc vpc subnet create nngfw-internal-subnet \

--zone ru-central1-a \

--network-name usergate-network  $\$ 

--range 192.168.1.0/24

### 3. Резервирование статического ІР-адреса

Способ №1: через веб-консоль Yandex Cloud

- 1. Перейдите на страницу каталога, в котором нужно зарезервировать адрес
- 2. В списке сервисов выберите Virtual Private Cloud
- 3. На панели слева выберите "IP-адреса"
- 4. Нажмите кнопку "Зарезервировать адрес"
- 5. В открывшемся окне выберите зону доступности ru-central1-а
- 6. Нажмите кнопку "Зарезервировать"

#### Способ №2: через СLI

yc vpc address create --external-ipv4 zone=ru-central1-a

### 4. Создание виртуальной машины (ВМ) из образа

Способ №1: через веб-консоль Yandex Cloud

- На странице каталога в консоли управления нажмите кнопку "Создать ресурс" и выберите "Виртуальная машина"
- 2. В блоке "Образ загрузочного диска" в поле "Поиск продукта" введите "Netpolice NGFW».

- 3. В блоке "Расположение" выберите зону доступности ru-central1-а
- В блоке "Вычислительные ресурсы" перейдите на вкладку "Своя конфигурация" и укажите:
  - о Платформа: Intel Ice Lake
  - vCPU: 2
  - о Гарантированная доля vCPU: 100%
  - о RAM: 8 ГБ
- Введите CIDR подсети: IP-адрес и маску подсети, например, 10.10.0.0/24. Подробнее про диапазоны IP-адресов в подсетях читайте в разделе <u>Облачные сети и подсети</u>.
- Введите CIDR подсети: IP-адрес и маску подсети, например, 10.10.0.0/24. Подробнее про диапазоны IP-адресов в подсетях читайте в разделе <u>Облачные сети и подсети</u>.

#### Способ №2: через CLI

Предварительно можно просмотреть все доступные образы:

yc compute image list --folder-id standard-images

### 5. Создание SSH-ключей для доступа к ВМ

#### Способ №1: через веб-консоль

Подробная инструкция по созданию SSH-ключей доступна по ссылке:

https://yandex.cloud/ru/docs/compute/operations/vm-connect/ssh#creating-ssh-keys

После создания ключей:

- 1. В блоке "Доступ" выберите вариант "SSH-ключ"
- 2. В поле "Логин" введите имя пользователя user (не используйте имя "root")
- 3. В поле "SSH-ключ" выберите SSH-ключ, сохраненный в вашем профиле

Если в профиле нет сохраненных SSH-ключей или вы хотите добавить новый ключ:

- 1. Нажмите кнопку "Добавить ключ"
- 2. Задайте имя SSH-ключа
- 3. Загрузите или вставьте содержимое открытого SSH-ключа
- 4. Нажмите кнопку "Добавить"

| yc compute instance create \                                                     |
|----------------------------------------------------------------------------------|
| name netpolice-ngfw \                                                            |
| memory 8 \                                                                       |
| cores 2 \                                                                        |
| zone ru-central1-a \                                                             |
| create-boot-disk image-folder-id=standard-images, image-family=usergate-ngfw $\$ |
| ssh-key <путь_к_открытой_части_SSH-ключа> \                                      |
| public-address=<зарезервированный_IP_адрес>                                      |

### 6. Подключение к ВМ и получение учетных данных

После создания и запуска ВМ подключитесь к ней по протоколу SSH:

ssh user@<публичный IP-адрес BM>

Для получения паролей доступа к веб-интерфейсу выполните команду:

grep -i api /etc/nngf/docker-compose.yml && grep -i admin /etc/nngf/docker-compose.yml

Вы получите два пароля:

- ADMIN\_PASSWORD для доступа к веб-интерфейсу
- АРІ\_КЕУ для доступа к системе управления

### 7. Настройка Netpolice NGFW через веб-интерфейс

- 1. Откройте в браузере: https://<публичный IP-адрес BM>
- 2. Войдите, используя:
- Имя пользователя: admin@email.com
- Пароль: значение переменной ADMIN\_PASSWORD

# 8. Детальная настройка NGFW через веб-интерфейс

#### Настройка устройства

- 1. Войдите в веб-интерфейс управления через HTTPS
- 2. Выберите меню **DEVICES**

| FIREWALL | ALERTS | MONITORING | POLICIES | DEVICES | $\bigcirc$ | ACCOUNT |
|----------|--------|------------|----------|---------|------------|---------|
|----------|--------|------------|----------|---------|------------|---------|

3. Нажмите на иконку редактирования (в виде "ручки")

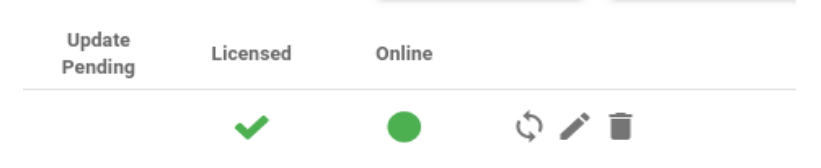

- 4. Заполните параметры устройства:
  - о Device name: уникальное имя устройства NGFW
  - о **Description**: описание (например, место установки)
  - Password: пароль для подключения к устройству NGFW ( API\_KEY )
  - о Address: IP-адрес устройства
  - о Variable set: параметры конфигурации устройства
  - Assign policy: название политики IPS/IDS
  - о Assign Firewall: название политики IP-файрвола
- 5. В правом верхнем углу активируйте опцию L3 mode
- 6. После установки всех параметров нажмите UPDATE, затем CLOSE

#### Настройка параметров конфигурации

1. Выберите **PROFILES** 

DEVICES PROFILES

- 2. Нажмите на иконку редактирования
- 3. Установите следующие параметры:

- NETFLOW\_DST: IP-адрес и порт NetFlow коллектора для сбора статистики по трафику
- о **NETFLOW\_PROTO**: протокол NetFlow (по умолчанию "10", IPFIX)
- INTERNAL\_IF: имя внутреннего интерфейса NGFW (куда подключаются абоненты)
- о **EXTERNAL\_IF**: имя внешнего интерфейса NGFW
- CONTROL\_IF: имя интерфейса управления (должен иметь доступный для системы управления IPv4-адрес)
- **INTERFACE**: параметр стыковки интерфейсов NGFW (обычно не требует редактирования)
- о **BRIDGE\_IF**: имя бриджа L2 интерфейса
- о **HOME\_NET**: IP-адресация внутренней сети (например, 192.168.0.0/16)
- EXTERNAL\_NET: внешние сети (например, !192.168.0.0/16 всё, что не входит в "домашнюю" сеть)
- **INLINE**: вид услуги (L3)
- 4. Сохраните параметры, нажав UPDATE, затем CLOSE

#### Настройка политик IDS/IPS

- 1. Выберите POLICIES в верхнем меню
- 2. В меню Search Policy выберите существующую политику или добавьте новую

| Snort Rules Group (Information) | C Restrict Access | Filter string |        | CHANGE RULES |
|---------------------------------|-------------------|---------------|--------|--------------|
| SID Info                        |                   |               | Groups |              |

- 3. В меню Search Group выберите необходимую группу или создайте новую через + и Add Rule Group
  - о Здесь также можно загрузить собственные правила IDS/IPS
- 4. Выберите группу и через меню CHANGE RULES добавьте или удалите сигнатуры
- 5. Для настройки правил фильтрации используйте флажок **Restrict Access** вверху списка групп

#### Мониторинг и уведомления

| Last error:Unknown            |                               |                                |                                |  |  |  |  |
|-------------------------------|-------------------------------|--------------------------------|--------------------------------|--|--|--|--|
| CPU                           |                               |                                |                                |  |  |  |  |
|                               |                               | 0%                             |                                |  |  |  |  |
| Used Memory                   |                               |                                |                                |  |  |  |  |
|                               |                               | 0%                             |                                |  |  |  |  |
| Used Disk                     |                               |                                |                                |  |  |  |  |
|                               |                               | 0%                             |                                |  |  |  |  |
| Network IN/OUT                |                               |                                |                                |  |  |  |  |
|                               |                               | 0%                             |                                |  |  |  |  |
|                               |                               |                                |                                |  |  |  |  |
|                               |                               |                                |                                |  |  |  |  |
| Local config version: Unknown | Local policy version: Unknown | Remote config version: Unknown | Remote policy version: Unknown |  |  |  |  |

- Вкладка **MONITORING** позволяет наблюдать за состоянием CPU, RAM, диска, сетевых интерфейсов и сообщения из SysLog NGFW
- Вкладка ALERTS позволяет получать сообщения о срабатывании политик IPS/IDS

| Devices alerts (Last 100) |          |       |          |                |             |         |
|---------------------------|----------|-------|----------|----------------|-------------|---------|
| Timestamp                 | Priority | Proto | Src/Dest | Classification | Application | Message |

 Вкладка FIREWALL позволяет настроить политики IP-фильтрации в цепочках входящего и исходящего трафика, а также создавать собственные цепочки фильтрации

| Example | Ruleset |        |             | Filter  | NEW ITEM |
|---------|---------|--------|-------------|---------|----------|
|         | Order   | Table  | Chain       | Rule    | Action   |
| =       | 10      | nat    | prerouting  | *ACCEPT | / 1      |
| =       | 20      | nat    | output      | *ACCEPT | / II     |
| =       | 30      | nat    | postrouting | *ACCEPT | / II     |
| =       | 40      | filter | input       | *ACCEPT | × 1      |
| =       | 50      | filter | forward     | *ACCEPT | / ii     |
| =       | 60      | filter | output      | *ACCEPT | / 1      |
| =       | 70      | broute | brouting    | *ACCEPT | / 1      |

## 9. Настройка сетевого режима и маршрутизации

Для доступа в Интернет необходимо:

1. Перевести Netpolice NGFW в режим L3 Mode и L3 NAT

*На ВМ, подключенной к NGFW, необходимо установить статический маршрут в сторону IP-адреса NGFW:* 

- 2. На вкладке **ROUTES**(L3 MODE) проверить статическую маршрутизацию.
- Настройка статистической маршрутизации через WEB интерфейс описана в документации Yandex Cloud <u>https://yandex.cloud/ru/docs/vpc/operations/static-routecreate#console\_1</u>

### Через CLI интерфейс:

# Получите ID таблицы маршрутизации:

yc vpc route-table list

# Добавьте статический маршрут

ус vpc route-table update --id <ID\_таблицы> --route destination=0.0.0.0/0,next-hop=192.168.1.5

# Для Linux-дистрибутивов можно использовать утилиту Network Manager (nmcli).